## ホームページが崩れた

① ビルダーを開き index を開いておく。

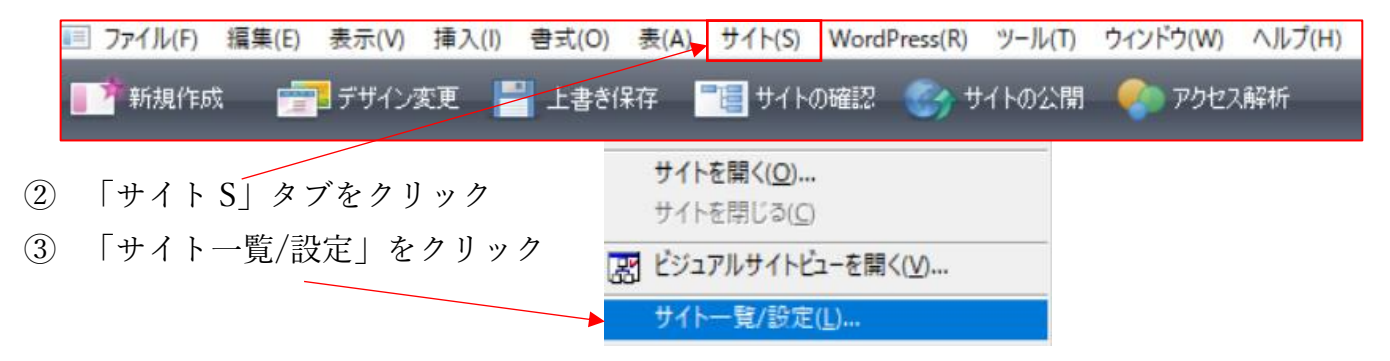

- ④ 「サイトの設定」画面が表示されるので「編集」をクリックして
  - ・サイト名 ・トップページ(参照をクリックして保存場所を指定する)
  - ・使用する転送設定で「ページタイトル」を入力
  - ・サイトの URL を記入

| サイトの設定                            |                     |              |   | :     |
|-----------------------------------|---------------------|--------------|---|-------|
| 基本設定項目                            | フォルダ詳細設定            | その他詳細設定      |   |       |
| サイト基本設定項目<br>サイト構成には、これらの設定が必要です。 |                     |              |   |       |
| サイト名(N)                           |                     |              |   |       |
| パソコン教室なんば                         |                     |              |   |       |
| トップページ                            | (T)                 |              |   |       |
| C:¥Users¥pcnan¥                   |                     |              |   | 参照(B) |
| 使用する転送設定(U)                       |                     |              |   |       |
| パソコン教室なんば                         |                     |              | ~ | 編集(E) |
| ታብ ኮው UR                          | L(R)                |              |   |       |
| https://pc                        | nanba.sakura.ne.jp/ | (            |   |       |
|                                   |                     | ブラウザーより取得(G) |   |       |

- ⑤ 全部入力したら OK をクリック
- ⑥ 画面下にある「サイトを開く」をクリックする

⑦ 自分の HP 一覧が表示される

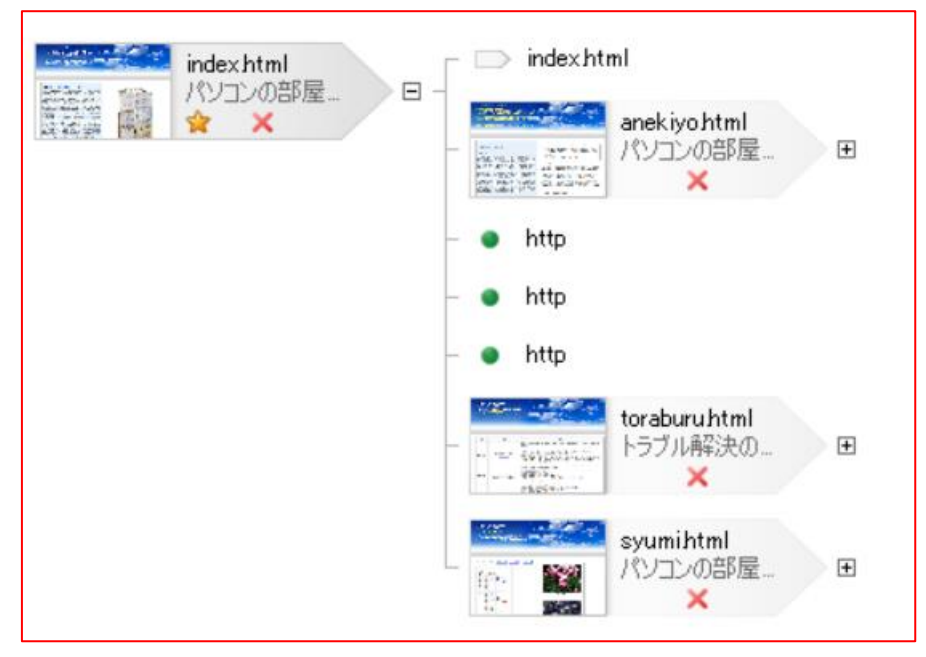

⑧ 編集したいタイトルをWクリックで開くと、いつもの編集画面が出るので編集し上書 き保存したら「サイトの公開」をクリックする。

ファイル(F) 編集(E) 表示(V) 挿入(I) 書式(O) 表(A) サイト(S) WordPress(R) ツール(T) ウィンドウ(W) ヘルプ(H)
新規作成 デザイン変更 と書き保存 ご言 サイトの確認 サイトの公開 アクセス解析

- ⑨ ブラウザで更新されているか確認してみよう。
- 10 HP 一覧と現在編集中のページの切り替えは「ウィンドウ(W)」で切り替えることができる。
- ※一覧にある+をクリックするとページに階層を確認できる。

※通常の更新は、いつものようにファイルを開くから行って良い